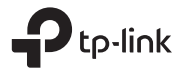

## 1. Hubungkan ke Komputer

Catatan: Disarankan untuk menghubungkan adaptor ke port USB 3.0 (ssc.).

Masukkan CD dan jalankan Autorun.exe. untuk menginstal driver.

000

#### Opsi 1: Lanasuna

2 Instal Driver

Opsi 2: Melalui Kabel Ekstensi USB (iika tersedia)

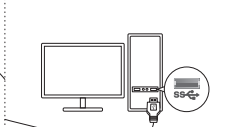

日本語

Bahasa Indonesia

#### Untuk Adaptor tanpa CD

a. Buka My Computer atau This PC. b.Klik dua kali disk TP-Link/ CD-ROM

- TP-Link lalu jalankan SetupInstall.exe untuk menginstal driver. Catatan:
- Jika Anda tidak dapat menemukan program pengaturan, silakan unduh driver di www.tplink.com/support.
- Jika muncul pesan penerbit tidak dikenal, pilih Ya untuk melaniutkan.
- Jika account control Windows memerlukan kredensial admin, ketik nama pengguna dan kata sandi akun administrator Windows Anda
- 3 Hubungkan dengan jaringan nirkabel
- a.Klik ikon jaringan pada taskbar.

b.Pilih iaringan Wi-Fi Anda, klik Hubungkan dan masukkan kata sandi saat diminta.

Bahasa Indonesia

#### 4 Penvelesaian masalah

Jika Anda mengalami masalah selama penginstalan, silakan merujuk ke FAQ online berikut. Tidak dapat menemukan versi

- hardware adaptor:
- https://www.tp-link.com/fag-46.html • Tidak dapat menemukan atau
- terhubung ke jaringan nirkabel: https://www.tp-link.com/fag-2253.html
- Tidak dapat menginstal driver: https://www.tp-link.com/fag-2252.html

Tiếng Việt

### 1 Kết nối với máv tính

Lưu ý: Khuyến nghi kết nối bô chuyển đổi với cổng USB 3.0 (ssc.).

Tùy chọn 1: Trực tiếp

Tùy chọn 2: Qua Cáp mở rộng USB (nếu được cung cấp)

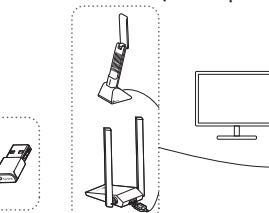

2 Cài đăt Driver Đối với bô chuyển đổi có CD Đưa đĩa CD vào và chay Autorun.exe. để cài trình điều khiển (driver).

### עררים

#### למתאם ללא CD

- א. עבור אל המחשב שלי או המחשב הזה. ב. לחץ פעמיים על דיסק -TP-Link/CD SetupInstall. ואז הפעל את ROM TP-Link
- exe כדי להתקין את מנהל ההתקן.
  - במידה ואתה לא מוצא את תוכנת ההתקנה, נא להוריד את מנהל ההתקן בכתובת .www.tp-link.com/support
- במידה ומופיעה הודעה מאתר לא ידוע, בחר כן כדי להמשיר.

במידה ובקרת חשבון Windows דורשת אישורי מנהל, הקלד את שם המשתמש והסיסמה של חשבון המנהל של ה- Windows שלך.

#### 3 הצטרף לרשת אלחוטית

לחץ על אייקון הרשת בשורת המשימות. בחר את רשת ה- Wi-Fi שלך, לחץ על התחבר והכנס את הסיסמא כאשר תתבקש.

### 4 פתרוו בעיות

אם יש לך בעיות במהלך ההתקנה, עיין בשאלות הנפוצות המקוונות הבאות. לא מוצא את גרסת החומרה של המתאם: https://www.tp-link.com/faq-46.html לא מצליח למצוא או להתחבר לרשתות האלחוטיות: https://www.tp-link.com/fag-2253.html

לא מצליח להתקין את מנהל ההתקן: https://www.tp-link.com/fag-2252.html

### 1 התחבר למחשב

ררים 🕨

הערה: מומלץ לחבר את המתאם ליציאת USB 3.0 (איל).

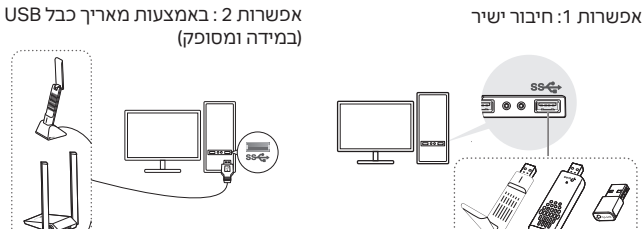

2 התקו את מנהל ההתקו ערור מחאם עם CD הכנס את התקליטור והפעל את Autorun.exe. להתקין דרייבר.

Wireless USB Adapter **Quick Installation Guide** 

Images are for demonstration only. ©2023 TP-Link 7106510717 REV1.2.0

### 日本語

CD が付属していない場合

Untuk Adaptor dengan CD

- a. [マイコンピューター]または [PC] に移動してください。
- b. TP-Link disk/ TP-Link CD-ROM をダブルクリックしてから SetupInstall.exe を実行し、ドライ バーをインストールしてください。
- 注意 セットアッププログラムが見つからない場合は、 www.tp-link.com/support からドライバーをダウ
- ンロードしてください. 不明なメッセージが表示された場合は、「はい」を 選択して続けてください。
- Windows のユーザーアカウント制御で管理者の資 格情報が必要な場合は、Windows の管理者アカウ

#### 3 Wi-Fi に接続

a. タスクバーにあるネットワークアイ コンをクリックします。

リックし、必要に応じてパスワードを 入力します。

#### 4 トラブルシューティング お困りの場合は以下 FAQ をご参照くださ

い。 ハードウェアバージョンとは?確認方法

は? https://www.tp-link.com/fag-46.html ・Wi-Fi が見つからない or 接続できな

https://www.tp-link.com/fag-2253.html 新しい無線 LAN 子機が利用でき

ない場合は

https://www.tp-link.com/fag-2252.html

# い場合は?

ントのユーザー名とパスワードを入力します。

b. 接続したい Wi-Fi を選んで接続をク

# 1 PC と接続

※ USB 3.0 ポート (ss€+) への接続を推奨します。

#### 方法1:直接接続する

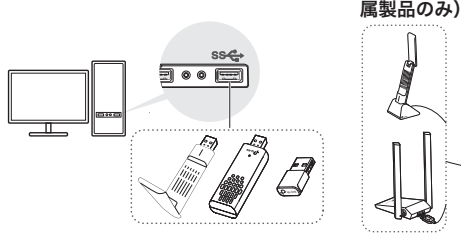

### 2 ドライバーをインストール 付属の CD を使用してドライバーをインストールする場合

CD を挿入してから Autorun.exe. を実行し、ドライバーをインストールしてく ださい。

### Đối với bộ chuyển đổi không có CD

- a. Đi tới Máy tính của tôi (My Computer) hoăc PC này.
- b. Nhấp đúp chuột vào đĩa TP-Link/ CD-ROM TP-Link rồi chay SetupInstall.exe để cài đăt trình điều khiển (driver).

Ghi chú:

- Nếu bạn không thể tìm thấy chương trình cài đặt, vui lòng tải xuống driver tại www.tplink.com/support.
- Nếu thông báo không thể xác minh nhà xuất bản bật lên, hãy chọn Có để tiếp tục. Nếu Kiểm Soát Tài Khoản Người Dùng
- Windows yêu cầu thông tin đăng nhập quản trị viên, hãy nhập tên người dùng và mật mã của tài khoản quản trị viên Windows của ban
- 3 Tham gia mạng không dây

Tiếng Việt a. Nhấp vào biểu tương mang trên thanh tác vụ.

方法2:USBケーブルを使って繋ぐ(付

b. Chon mang Wi-Fi của ban, nhấp vào Kết nối (Connect) và nhập mật mã khi được nhắc.

#### 4 Xử lý sư cố

Nếu bạn gặp sự cố trong quá trình cài đặt, vụi lòng tham khảo Câu hỏi thường gặp trực tuyến sau đây.

- Không thể tìm thấy phiên bản phần cứng của bô chuyển đổi:
- https://www.tp-link.com/faq-46.html Không thể tìm thấy hoặc kết nối với
- mang không dây: https://www.tp-link.com/fag-2253.html
- Không thể cài đặt driver: https://www.tp-link.com/fag-2252.html

#### 1 เชื่อมต่อกับคอมพิวเตอร์

Note: It is recommended to connect the adapter to a USB 3.0 (ssee) port

#### ทางเลือกที่ 1: เชื่อมต่อโดยตรง

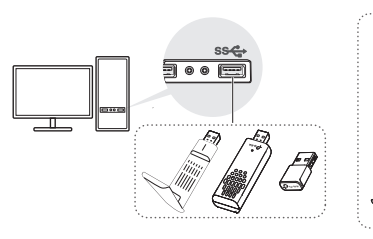

2. ติดตั้งไดรเวอร์ สำหรับอะแดปเตอร์พร้อมซีดี ใส่แผ่นซีดีและเรียกใช้ Autorup.exe เพื่อติดตั้งไดรเวอร์

#### CD 가 없는 어댑터의 경우

- a. 내 컴퓨터 또는 이 PC 로 이동합니다.
- b. 드라이버를 설치하려면 TP-Link 디스크 / TP-Link CD-ROM 을 더블 클릭하여 Set-upInstall. exe 를 실행합니다. 참고 :
- 설치 프로그램을 찾을 수 없으면 www.tp-link. com/support 에서 드라이버를 다운로드하십시 Q
- 알 수 없는 게시자 메시지가 나타나면 예를 선택하 여 계속합니다
- Windows 사용자 계정 컨트롤에 관리자 자격 증명 이 필요한 경우, Windows 관리자 계정의 사용자 이름과 비밀번호를 입력합니다 .

#### 3 무선 네트워크에 연결하기

a. 작업 표시줄에서 네트워크 아이콘을 클릭합니다.

ไทย

■ 한국어

ทางเลือกที่ 2: เชื่อมต่อผ่านสายต่อ USB (ถ้ำมี)

b. Wi-Fi 네트워크를 선택하고 연결을

입력합니다.

를 참조하십시오

4 문제 해결

다 :

클릭한 다음 메시지가 표시되면 암호를

설치 중 문제가 발생하면 다음 온라인 FAQ

• 어댑터의 하드웨어 버전을 찾을 수 없습니

- สำหรับอะแดปเตอร์ที่ไม่มีซีดี
- ก. ไปที่คอมพิวเตอร์ของฉันหรือพีซีเครื่องนี้ ข. ดับแบิลคลิกที่ดิสก์ TP-Link/ ชีดีรอม TP-Link
- จากนั้นเรียกใช้ SetupInstall.exe เพื่อติดตั้งไดรเวอร์ หมายเหต:
- หากคุณไม่พบโปรแกรมติดตั้ง โปรดดาวน์โหลดไดรเวอร์ที่ www.tp-link.com/support หากข้อความของผู้เผยแพร่ที่ไม่ทราบปรากฏขึ้น
- ให้เลือกให่เพื่อดำเนินการต่อ หากการควบคุมบัญชีของผู้ใช้ Windows
- ต้องการข้อมูลประจำตัวของผู้ดูแลระบบ
- ให้พิมพ์ชื่อผู้ใช้และรหัสผ่านของบัญชีผู้ดูแลระบบ Windows ของคุณ
- 3 เข้าร่วมเครือข่ายไร้สาย ก. คลิกไอคอนเครือข่ายบนแถบ taskbar

1 連接雷腦

方式1:直接連電腦 USB 孔

ข. เลือกเครือข่าย Wi-Fi ของคณ คลิก Connect และป้อนรหัสผ่าน

#### 4 วิธีการแก้ไขปัญหา หากคุณมีปัญหาระหว่างการติดตั้ง โปรดดูคำถามที่พบบ่อยออนไลน์ต่อไปนี้ ไม่พบเวอร์ชันสาร์ดแวร์ของอะแดปเตอร์: https://www.tp-link.com/faq-46.html ไม่สามารถค้นหาหรือเชื่อมต่อกับเครือข่ายไร้สาย: https://www.tp-link.com/fag-2253.html

- ไม่สามารถติดตั้งไดรเวอร์ได้.
- https://www.tp-link.com/fag-2252.html

(若產品有提供)

1 컴퓨터에 연결하기

ไทย

\_\_\_\_ 繁體中文

참고 : 어댑터를 USB 3.0( ss↔ ) 포트에 연결하는 것을 권장합니다.

옵션 1: 직접 연결 옵션 2: USB 연장 케이블을 통해 sse EN

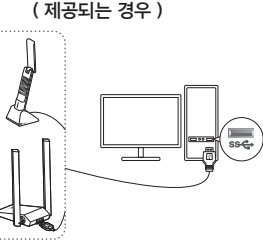

### 2 설치 드라이버

CD 가 있는 어댑터의 경우

CD 를 넣고 Autorun, exe, 를 실행하여 드라이버를 설치합니다.

#### - 繁體中文

하국어

- 若網卡未含 CD
- a. 前往我的電腦或本機。
- b. 雙擊 TP-Link disk/TP-Link CD-ROM,執行 SetupInstall.exe 安裝驅 動。

#### 注意

- 若您無法找到設定程式,請至 http://www.tp-link.com/support 下載驅 動。
- 若跳出未知發布者的訊息,請選擇「是」繼續。 若使用者帳戶控制需要管理員憑證,請輸入
- 您 Windows 管理員帳戶的使用者名稱和密 碼。

- a. 點擊工具列上的網路圖示。
- b. 選擇您要連線的 Wi-Fi 網路, 點擊連

### 4 問題排查

- 若您在安裝時遇到問題, 請參考下方 FAQ<sub>o</sub>
- •找不到網卡的硬體版本:
- https://www.tp-link.com/fag-46.html • 找不到 Wi-Fi 或連不上 Wi-Fi:
- https://www.tp-link.com/fag-2253.html •找不到驅動程式:
- https://www.tp-link.com/faq-2252.html

#### 3 連接無線網路

- 線後輸入 Wi-Fi 密碼。

# \_\_\_\_\_ 繁體中文

#### NCC 警語

注意

取得審驗證明之低功率射頻器材,非經核准,公司、商號或使用者均不得擅自變更頻率、加大 功率或變更原設計之特性及功能。

低功率射頻器材之使用不得影響飛航安全及干擾合法通信; 經發現有干擾現象時, 應立即停用, 並改善至無干擾時方得繼續使用。

前述合法通信,指依電信管理法規定作業之無線電通信。

低功率射頻器材須忍受合法通信或工業、科學及醫療用電波輻射性電機設備之干擾。

### 應避免影響附近雷達系統之操作。

### 安全諮詢及注意事項

- •請使用原裝電源供應器或只能按照本產品注明的電源類型使用本產品。
- •清潔本產品之前請先拔掉電源線。請勿使用液體、噴霧清潔劑或濕布進行清潔。
- •注意防潮,請勿將水或其他液體潑灑到本產品上。
- •插槽與開口供通風使用,以確保本產品的操作可靠並防止過熱,請勿堵塞或覆蓋開口。
- •請勿將本產品置放於靠近熱源的地方。除非有正常的通風,否則不可放在密閉位置中。
- 不要私自拆開機設或自行維修,如產品有故障請與原廠或代理商聯繫。

| https://www.tp-link.com/faq-46.html<br>• 무선 네트워크를 찾거나 연결할 수 없습니<br>다                                                           |                     |
|----------------------------------------------------------------------------------------------------|---------------------|
| · 드라이버를 설치할 수 없습니다 :<br>https://www.tp-link.com/faq-2253.html<br>· 드라이버를 설치할 수 없습니다 :<br>https://www.tp-link.com/faq-2252.html | V                   |
| 해당 무선설비는 운용중 전파혼신 가능성이 있음 .                                                                                                    | 2 安裝驅動程式<br>若網卡含 CD |

|            |                                                | ß                    | <b>艮用物質含</b>         | 有情況標示聲                                               | 肇明書                                          |                                                      |
|------------|------------------------------------------------|----------------------|----------------------|------------------------------------------------------|----------------------------------------------|------------------------------------------------------|
|            |                                                |                      |                      | 限用物質及其化                                              | と學符號                                         |                                                      |
|            | Restricted substances and its chemical symbols |                      |                      |                                                      |                                              |                                                      |
| 單元<br>Unit | 鉛<br>Lead<br>(Pb)                              | 汞<br>Mercury<br>(Hg) | 鎘<br>Cadmium<br>(Cd) | 六價鉻<br>Hexavalent<br>chromium<br>(Cr <sup>+6</sup> ) | 多溴聯苯<br>Polybrominated<br>biphenyls<br>(PBB) | 多溴二苯醚<br>Polybrominated<br>diphenyl ethers<br>(PBDE) |
| PCB        | 0                                              | 0                    | 0                    | 0                                                    | 0                                            | 0                                                    |
| 外殼         | 0                                              | 0                    | 0                    | 0                                                    | 0                                            | 0                                                    |
| 天線         | $\cap$                                         | 0                    | 0                    | 0                                                    | 0                                            | 0                                                    |

件 備考 1. ' 超出 0.1 wt %" 及 " 超出 0.01 wt %" 系指限用物質之百分比含量超出百分比含量基準值。 系指該項限用物質之百分比含量未超出百分比含量基準值。 借老 ' 備考3 系指該項限用物質為排除項目。

# Support

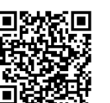

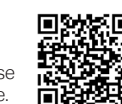

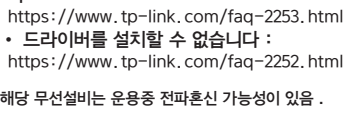

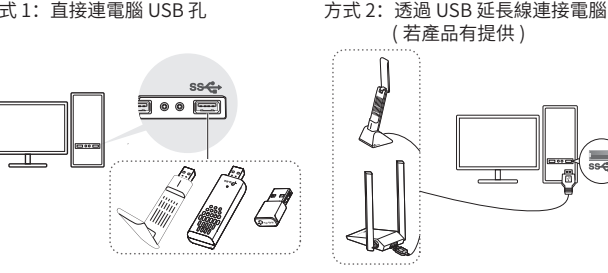

注意:建議將網卡連接至 USB 3.0 (ssc) 連接埠。

其他及其酯

放入 CD 並執行 Autorun.exe 以安裝驅動。